## 中国"芯"助力中国梦——全国青少年通信科技创新大赛

## 全国总决赛确认参赛流程

1、访问全国总决赛官网: https://www.ict-edu.org.cn, 点击"登录"

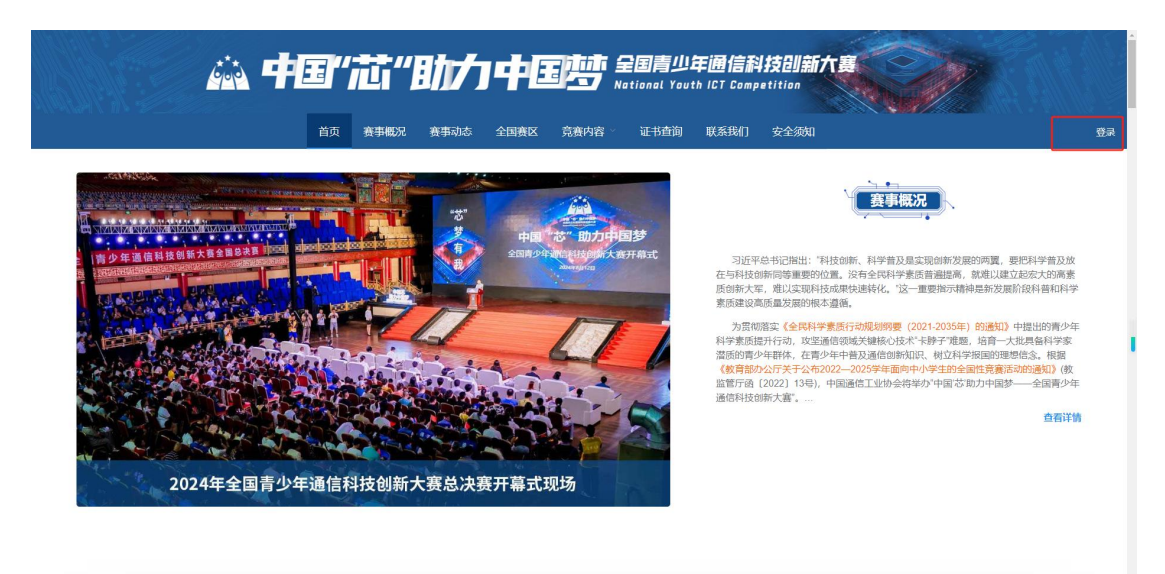

2、输入报名手机号及密码(密码为学生身份证号码"后六位")

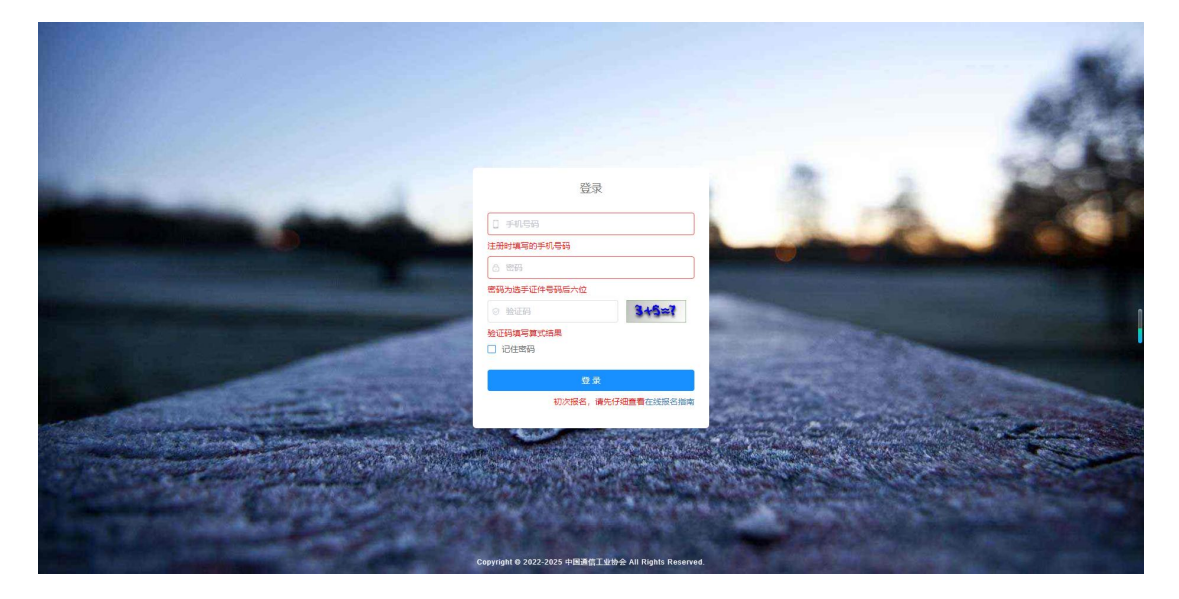

3、登录成功后点击"比赛管理"、"国赛报名"

| 🙀 中国"芯"動力中国梦 | 更 m版                                  | 123456789 |
|--------------|---------------------------------------|-----------|
| 48 首页        | • R02                                 |           |
| ◎ 个人中心       | 欢迎登录,全国青少年通信科技创新大赛官网                  |           |
|              | 振念之刑(時在今人中心)将信息(外充必選) !<br>当時版本 v10.0 |           |
| ▲ 新赛报名       |                                       |           |
|              |                                       |           |
| ✓ 官网首页       |                                       |           |
|              |                                       |           |
|              |                                       |           |
|              |                                       |           |
|              |                                       |           |
|              |                                       |           |
|              |                                       |           |
|              |                                       |           |
|              |                                       |           |
|              |                                       |           |
|              |                                       |           |
|              |                                       |           |

## 4、在学生信息对应的操作栏点击"确认参加"

| 🕌 中国"芯"助力中国参 | 三 首页 / 比赛管理 / 国 | 度报名              |      |              |      |      |             | 123456789  |
|--------------|-----------------|------------------|------|--------------|------|------|-------------|------------|
| 48 前页        | 首页 ● 网表报名 ×     |                  |      |              |      |      |             |            |
| 凤 个人中心       | 姓名              | 证件号码             | 赛项   | 相別           | 赛队名称 | 参赛类型 | 状态          | 操作         |
| 山北海管理 へ      | Rht             | 123456878910JQKA | 智芯態算 | 高中 (中专、眼高) 組 |      | 个人   | 特别认         | ~确认参加 × 弃权 |
| ▲ 省赛报名       |                 |                  |      |              |      |      | 共4条 50条/页 < | 1 > 前往 1 页 |
| 2 国務报名       |                 |                  |      |              |      |      |             |            |
| ✓ 官网首页       |                 |                  |      |              |      |      |             |            |
|              |                 |                  |      |              |      |      |             |            |
|              |                 |                  |      |              |      |      |             |            |
|              |                 |                  |      |              |      |      |             |            |
|              |                 |                  |      |              |      |      |             |            |
|              |                 |                  |      |              |      |      |             |            |
|              |                 |                  |      |              |      |      |             |            |
|              |                 |                  |      |              |      |      |             |            |
|              |                 |                  |      |              |      |      |             |            |
|              |                 |                  |      |              |      |      |             |            |
|              |                 |                  |      |              |      |      |             |            |
|              |                 |                  |      |              |      |      |             |            |

## 5、点击确认参赛后查看状态为"参赛"则确认成功

| 600 | 中国"芯"助力中国参    | Ð  | 首页 / 比赛管理 / 国              | 度报名              |      |               |      |      |     |         |       | 123456789 |
|-----|---------------|----|----------------------------|------------------|------|---------------|------|------|-----|---------|-------|-----------|
| ø   |               | 首页 | <ul> <li>国政报告 ×</li> </ul> |                  |      |               |      |      | _   |         |       |           |
| Q   |               |    | 姓名                         | 证件号码             | 擁政   | 組別            | 赛队名称 | 参赛类型 |     | 状态      |       | 操作        |
| .du | 出海管理          |    | 爱相武                        | 123456878910JQKA | 智芯態算 | 高中 (中专、 駅高) 組 |      | 个人   |     | **      |       | ×再校       |
|     | • etablicator |    |                            |                  |      |               |      |      | 共1条 | 50条/页 ~ | < 1 > | 前往 1 页    |
|     |               |    |                            |                  |      |               |      |      |     |         |       |           |
|     | 2 国務撤省        |    |                            |                  |      |               |      |      |     |         |       |           |
| *   | <b>官网首</b> 页  |    |                            |                  |      |               |      |      |     |         |       |           |
|     |               |    |                            |                  |      |               |      |      |     |         |       |           |
|     |               |    |                            |                  |      |               |      |      |     |         |       |           |
|     |               |    |                            |                  |      |               |      |      |     |         |       |           |
|     |               |    |                            |                  |      |               |      |      |     |         |       |           |
|     |               |    |                            |                  |      |               |      |      |     |         |       |           |
|     |               |    |                            |                  |      |               |      |      |     |         |       |           |
|     |               |    |                            |                  |      |               |      |      |     |         |       |           |
|     |               |    |                            |                  |      |               |      |      |     |         |       |           |
|     |               |    |                            |                  |      |               |      |      |     |         |       |           |
|     |               |    |                            |                  |      |               |      |      |     |         |       |           |
|     |               |    |                            |                  |      |               |      |      |     |         |       |           |